# (m) LA3616本地播存+Portal认证典型配置

戴荣忻 2017-12-21 发表

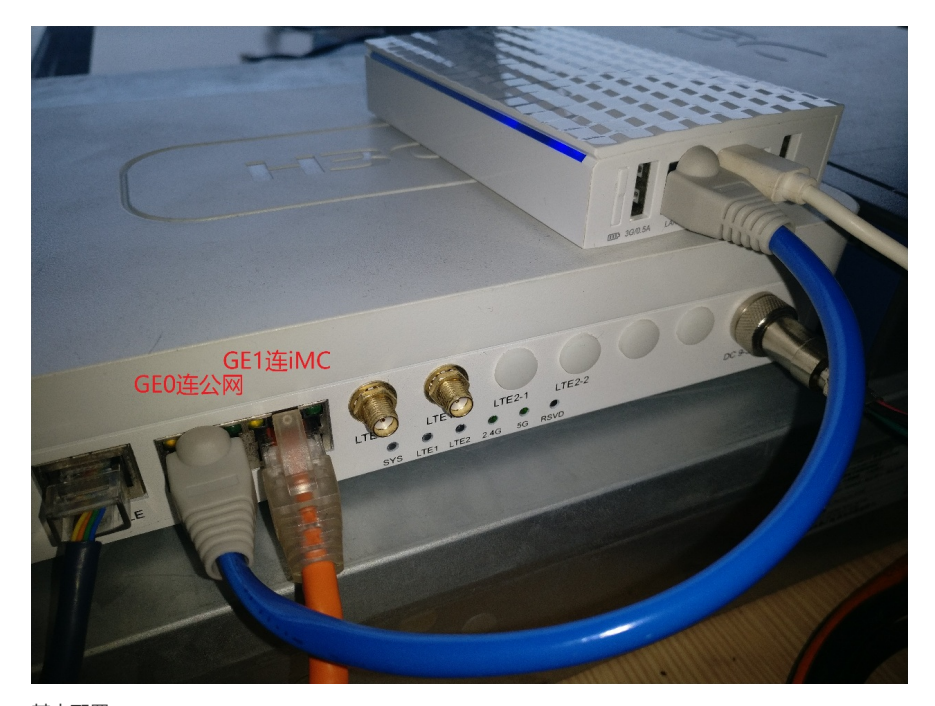

# 基本配置:

配置GE0接口: interface GigabitEthernet0/0 port link-mode route ip address dhcp-alloc //自动从公网获取IP地址 nat outbound //开启NAT使内网用户可以共享公网IP上网 配置GE1接口: interface GigabitEthernet0/1 port link-mode route ip address 192.168.88.1 255.255.255.0 //iMC使用192.168.88.254地址 开启DHCP: dhcp enable 配置DHCP地址池: dhcp server ip-pool pool gateway-list 192.168.137.1 network 192.168.137.0 mask 255.255.255.0 dns-list 192.168.137.1 配置WLAN服务模板: wlan service-template wlan ssid LA3616 //配置SSID service-template enable //使能WLAN服务模板 配置三层VLAN虚接口: interface Vlan-interface1 ip address 192.168.137.1 255.255.255.0 dhcp server apply ip-pool pool //应用DHCP地址池 在WLAN射频口绑定WLAN服务模板: interface WLAN-Radio0/0 service-template wlan interface WLAN-Radio0/1 service-template wlan 开启DNS代理: dns proxy enable 此时电脑可以搜到LA3616发射的SSID:

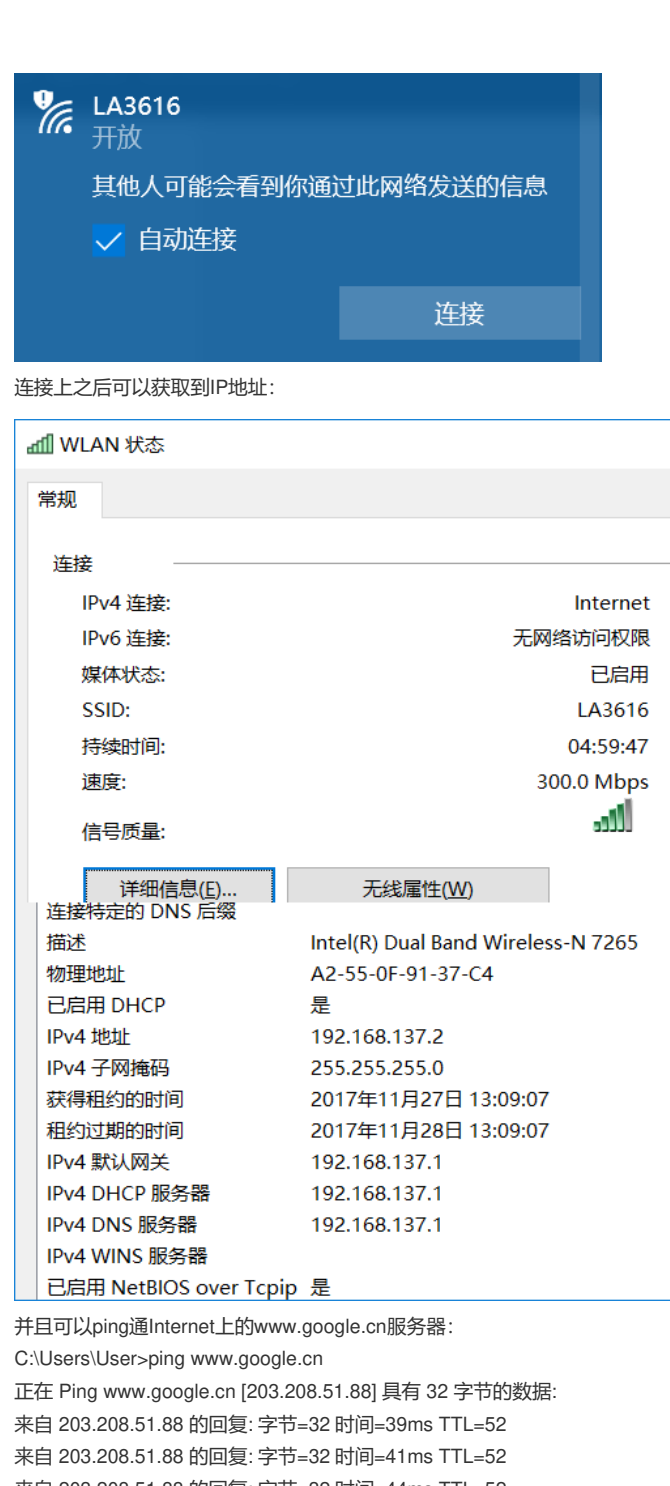

×

来自 203.208.51.88 的回复: 字节=32 时间=44ms TTL=52

来自 203.208.51.88 的回复: 字节=32 时间=39ms TTL=52 203.208.51.88 的 Ping 统计信息:

数据包: 已发送 = 4, 已接收 = 4, 丢失 = 0 (0% 丢失), 往返行程的估计时间(以毫秒为单位):

最短 = 39ms,最长 = 44ms,平均 = 40ms

本地播存配置:

将本地播存视频文件上传到LA3616的Flash里面:

<H3C>tftp 192.168.88.240 get Nanjing\_Dashengguan\_Yangtze\_River\_Bridge.ogv Press CTRL+C to abort.

% Total % Received % Xferd Average Speed Time Time Time Current Dload Upload Total Spent Left Speed 9 23.7M 9 2338k 0 0 236k 0 0:01:42 0:00:09 0:01:33 237k 撰写一个本地播存网页文件:

#### <html>

<head> <title>本地播存</title> </head>

<body>

<center> <video src="Nanjing\_Dashengguan\_Yangtze\_River\_Bridge.ogv" autoplay="autoplay"></video> </center> <center> <a href="http://100.100.100.100/">点击此处上网</a> </center> </body> </html> 将本地播存网页文件上传到LA3616的Flash里面: <H3C>tftp 192.168.88.240 get index.html Press CTRL+C to abort. % Total % Received % Xferd Average Speed Time Time Time Current Dload Upload Total Spent Left Speed 100 300 100 300 0 0 40938 0 --:--:-- --:--:-- 60000 Writing file...Done. 配置light-http server: light-http server directory flash:/ light-http server enable 使用浏览器访问LA3616测试本地播存文件可以正常访问:

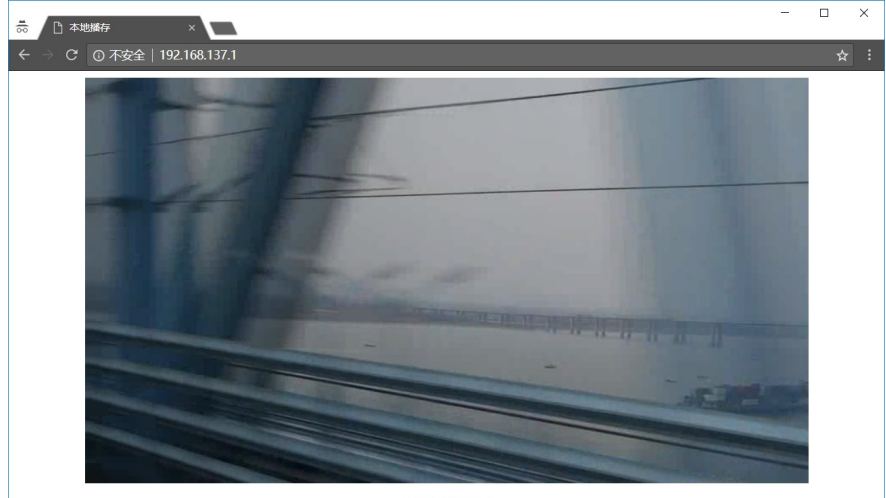

点击此处上网

手机也是可以正常访问LA3616本地播存文件的:

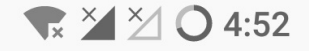

1

•

① 192.168.137.1

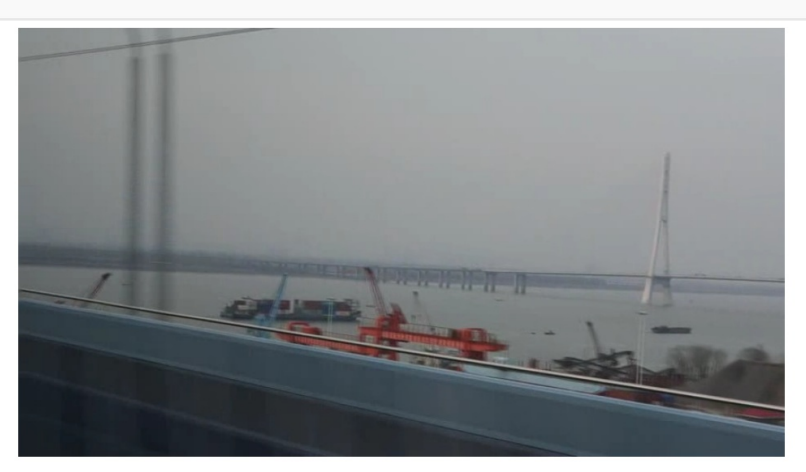

配置Portal Web Server: portal web-server portal-web-server url http://192.168.137.1/ //缺省重定向目标配置为本地播存文件的URL if-match original-url http://100.100.100.100/ redirect-url http://192.168.88.254:8080/portal/ //如果用 户点击了"点击此处上网"按钮,重定向到iMC服务器上的Portal认证页面 在用户上线的三层VLAN虚接口上开启Portal认证: interface Vlan-interface1

portal enable method direct //开启直连Portal认证 portal apply web-server portal-web-server //引用配置的Portal Web Server 配置好之后,访问任意网站均可重定向到本地播存文件的URL:

#### ● 开发者工具 - 本地播存 - http://192.168.137.1/

□ □ 查看器 □ 控制台 □ 调试器 {}样式编辑器 ◎ 性能 ① 内存 三 网络 8 存储

| Ш | 所有  | HIML | C22 | JS XH  | K 子14 欧1    | 家、泉   | A Flash         | 1 105    | 具他 」 た    | 孫口志 [    | 奈用猿仔      |           |     |        |        |        |      |   |        |
|---|-----|------|-----|--------|-------------|-------|-----------------|----------|-----------|----------|-----------|-----------|-----|--------|--------|--------|------|---|--------|
| X | 犬态  | 方法   |     |        | 文件          |       | 域谷              | 3        | 原因        | 类        | 传输        | 大小        | 0 🚖 | Ð      | 640 宠秒 | 1.28 秒 | 1.92 | 秒 | 2.56 秒 |
| ٠ | 200 | GET  |     | 1      |             |       | 🖌 www.g         | googl    | 🖪 documen | t html   | 316 字节    | 207 字节    | → 4 | ms     |        |        |      |   |        |
|   | 304 | GET  |     | 1      |             |       | <b>X</b> 192.16 | 58.137.1 | 🖪 documen | t html   | 已缓存       | 331 字节    | 1-  | 5 ms   |        |        |      |   |        |
| ٠ | 206 | GET  |     | Nanjin | g_Dashenggu | uan J | <b>X</b> 192.16 | 58.137.1 | media     | ogg      | 221.29 KB | 221.00 KB |     | → 64 n | ns     |        |      |   |        |
| ٠ | 206 | GET  |     | Nanjin | g_Dashenggu | uan J | <b>X</b> 192.16 | 58.137.1 | media     | octet-st | 17.01 KB  | 16.72 KB  |     | → 12 r | ns     |        |      |   |        |
| ٠ | 206 | GET  |     | Nanjin | g_Dashenggu | uan J | 192.16          | 58.137.1 | media     | octet-st | 38.79 KB  | 38.50 KB  |     | → 25 i | ms     |        |      |   |        |
| ٠ | 206 | GET  |     | Nanjin | g_Dashenggu | uan J | <b>X</b> 192.10 | 58.137.1 | media     | plain    |           |           |     | → 22   | 291 ms |        |      |   |        |

点击"点击此处上网"按钮,可以重定向到iMC服务器上的Portal认证页面:

● 开发者工具 - iMC Portal Error Page - http://192.168.88.254:8080/portal/page/errorPage.jsp?lang=Chinese&errorinfo=UG9ydGFsJUU2JTIDJThEJUU1JThBJUExJUU1JTk5JI □ ② 查看器 □ 控制台 □ 调试器 {}样式编辑器 ③ 性能 □ 即内存 三 网络 ⑧ 存储

| Û | 所有  | HTML | CSS | JS    | XHR       | 字体       | 图像   | 媒体  | Flash  | WS        | 其他        | ☑持续  | 卖日志  | □ 禁用缓存   |           |       |         |        |      |                 |       |       |    |
|---|-----|------|-----|-------|-----------|----------|------|-----|--------|-----------|-----------|------|------|----------|-----------|-------|---------|--------|------|-----------------|-------|-------|----|
| 1 | 状态  | 方法   |     |       | 3         | 文件       |      |     | 城谷     | 5         | 原因        |      | 类    | 传输       | 大小        | 0     | 室砂      | 16     | 0 室形 |                 |       | 320 🗄 | 题纱 |
| ٠ | 200 | GET  | [   | 1     |           |          |      | 8   | 100.10 | 0.100.    | docun     | nent | html | 342 字节   | 5 233 字节  | 5 🔳 - | - 10 ms |        |      |                 |       |       |    |
| 4 | 302 | GET  |     | /p    | ortal/    |          |      | 2   | 192.16 | 58.88     | . 🖪 docu  | ment | html | 2.11 KB  | 1.66 KE   |       |         | → 33 m | s    |                 |       |       |    |
| • | 200 | GET  |     | er    | rorPage   | e.jsp?la | ng=C | h 🖉 | 192.16 | 58.88     | . docun   | nent | html | 1.79 KB  | 1.66 KE   |       |         |        | → 6  | ms              |       |       |    |
| ٠ | 200 | GET  |     | со    | mmon      | dc.css   |      | 2   | 192.16 | <br>58.88 | . stylesł | neet | CSS  | 989 字节   | 5 2.95 KE |       |         |        |      | ∎ → 5 m         | s     |       |    |
| ٠ | 200 | GET  |     | со    | mmon.     | .js      |      | 8   | 192.16 | 8.88      | . scrij   | ot   | js   | 3.39 KB  | 12.22 K   | в     |         |        |      | ∎ → 8 m         | IS    |       |    |
| ٠ | 200 | GET  |     | jq    | uery.js   |          |      | 2   | 192.16 | 8.88      | . scrij   | ot   | js   | 32.59 KE | 3 90.39 K | в     |         |        |      | → 3             | 38 ms |       |    |
|   | 200 | GET  |     | 🛛 fai | ilure.aif |          |      | 6   | 192.16 | 8.88      | imo       |      | aif  | 4.19 KB  | 3.98 KE   |       |         |        |      | $\rightarrow a$ | 47 ms | T     |    |

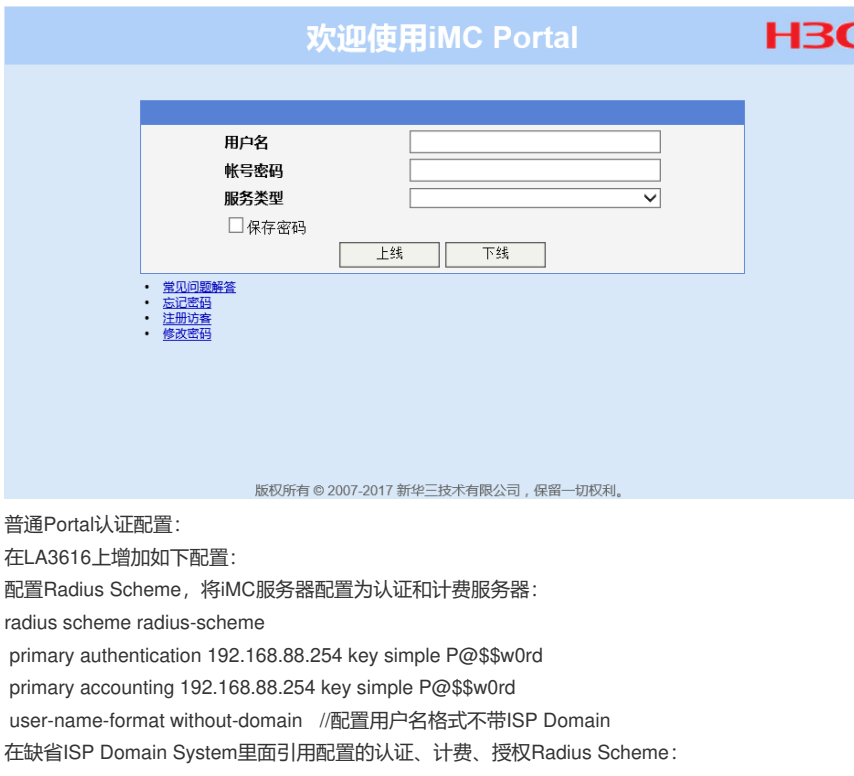

domain system

authentication portal radius-scheme radius-scheme

authorization portal radius-scheme radius-scheme

accounting portal radius-scheme radius-scheme

配置iMC服务器作为Portal服务器:

portal server portal-server

ip 192.168.88.254 key simple P@\$\$w0rd

放通Portal认证iMC服务器TCP的8080号端口:

portal free-rule 0 destination ip 192.168.88.254 255.255.255.255 tcp 8080

配置iMC服务器:

增加Portal设备:

| 用户       | 业务          | 告警 | 报表               | 系统管理      |    |            | O, | ≽ |
|----------|-------------|----|------------------|-----------|----|------------|----|---|
| 🐍 増加用户   |             |    |                  |           |    |            |    |   |
| 蘭 所有用户   |             |    |                  |           |    |            |    |   |
| 🔳 用户附加的  | 言息          |    |                  |           |    |            |    |   |
| 🐝 用户批量排  | 操作          |    |                  |           |    |            |    |   |
| 👗 导入用户   |             |    |                  |           |    |            |    |   |
| 👪 帐号群组管  | 管理          |    |                  |           |    |            |    |   |
| 接入用户管理   |             | •  |                  |           |    |            |    |   |
| 访客管理     |             | •  |                  |           |    |            |    |   |
| 终端管理     |             | •  |                  | 请首先选取一些设备 | ł۰ |            |    |   |
| 用户接入日志   |             | •  |                  |           |    |            |    |   |
| 接入策略管理   |             |    | 22 快速入门          | ]         |    |            |    |   |
| 计费业务管理   |             | •  | 22 接入服务          | 管理        |    |            |    |   |
| 米兵接八官埋   |             | •  | ● 接入策略           | 管理        |    |            |    |   |
|          |             |    | 接入条件管理           | 里         |    |            |    |   |
|          |             |    | 接入设备管理           | 里         |    |            |    |   |
|          |             |    | LDAP业务管          | 埋         | •  |            |    |   |
|          |             |    | Portal服务官        | )理<br>平   |    | ▶ 服务器配置    |    |   |
| COLLEGE  | を(94) TonE  |    | 11万多数间日          | 白いてもの     |    |            |    |   |
| CPUAIDED | 4≏(70)-iuµo |    | 〒0 弗二刀い          | (1191) 血  |    | ■♪ IP地址组配置 |    |   |
| 时间范围     | :最近一小时      | t  | ※ 守山住为<br>終端面面完約 | 비         |    | 间范围:最近一小时  |    |   |
| 无数据。     |             |    | 12 万面推送          | -<br>第略   | ,  | 数据。        |    |   |
|          |             |    | 2 微信公众           |           |    |            |    |   |

输入LA3616作为Portal设备进行Portal认证需要配置的参数:

| 设备信息            |              |               |              |
|-----------------|--------------|---------------|--------------|
| 设备名 *           | LA3616       | IP地址 *        | 192.168.88.1 |
| 密钥 *            | ******       | 确认密钥 *        |              |
| nin dan dak sim |              |               |              |
| - 品歌信息          |              |               |              |
| 监听端口 *          | 2000         | 本地Challenge * | 古・           |
| 认证重发次数 *        | 0            | 下线重发次数 *      | 1            |
| 支持透生心跳 *        | 否 ▼          | 支持用户心跳 *      | 古・           |
| 版本 *            | Portal 2.0 👻 | 业务分组 *        | 未分组 🔻        |
| 组网方式 *          | 直连 ▼         |               |              |
| 设备描述            |              |               |              |

#### 增加IP地址组:

| 用户                                                                                                    | 业务                  | 告警 | 报表                                       | 系统管理         |      | ● 查询设备    | Q ¥ |
|----------------------------------------------------------------------------------------------------|---------------------|----|------------------------------------------|--------------|------|-----------|-----|
| 提加用户     简 所有用户     同 中     可     市     市 | -                   |    |                                          |              |      |           |     |
| <ul> <li>用户附加信</li> <li>第 用户批量指</li> </ul>                                                                                                    | i息<br>Nefe          |    |                                          |              |      |           |     |
| 👆 导入用户                                                                                                    |                     |    |                                          |              |      |           |     |
| 👪 帐号群组管                                                                                                    | 理                   |    |                                          |              |      |           |     |
| 接入用户管理                                                                                                    |                     | •  |                                          |              |      |           |     |
| 访客管理                                                                                                    |                     | •  |                                          |              |      |           |     |
| 終端管理<br>田 白 按 入 口 士                                                                                                    |                     |    |                                          | 请首先选取一       | 些设备。 |           |     |
| 用尸接八口芯                                                                                                    |                     |    |                                          | 7            |      |           |     |
| 计弗业务管理                                                                                                    |                     | •  | [』 快速八                                   |              |      |           |     |
| 来宾接入管理                                                                                                    |                     | •  | □ 接入服用                                   | 7 目理<br>3 管理 |      |           |     |
|                                                                                                    |                     |    | 接入条件管:                                   | 哩            | •    |           |     |
|                                                                                                    |                     |    | 接入设备管:                                   | 哩            | •    |           |     |
|                                                                                                    |                     |    | LDAP业务管                                  | 理            | •    |           |     |
|                                                                                                    |                     |    | Portal服务管                                | 理            | •    | ▶ 服务器配置   |     |
|                                                                                                    |                     |    | 业务参数配                                    | 置            | •    | 🛃 设备配置    |     |
| CPU利用革                                                                                                    | ≊ <b>(%)</b> - Top5 |    | 記第三方は                                    | 、证配置         |      | 💕 IP地址组配置 |     |
| 时间范围                                                                                                    | :最近一小时              |    | └券 导出任务                                  | 管理           |      | 间范围:最近一小时 |     |
| 于新报。                                                                                                    |                     |    | 終端负面定<br>■19 五五世治                        | 利<br>- ccmb  | •    | 勬捤。       |     |
| /G8X1/9 *                                                                                                    |                     |    | ● 「○ ○ ○ ○ ○ ○ ○ ○ ○ ○ ○ ○ ○ ○ ○ ○ ○ ○ ○ | 「東略」         |      | 22.104 -  |     |
|                                                                                                    |                     |    | ☞ 1歳1言公分                                 | ( <b>5</b>   |      |           |     |

输入用户上线可能获取到的IP地址范围:

| 增加IP地址组  |                 |   |  |  |
|----------|-----------------|---|--|--|
| IP地址组名 * | Group           |   |  |  |
| 起始地址 *   | 192.168.137.1   |   |  |  |
| 终止地址 *   | 192.168.137.254 |   |  |  |
| 业务分组     | 未分组             | - |  |  |
| 类型 *     | 普通              | • |  |  |

## 增加端口组:

| 设备名 \$   | 版本 \$       | 业务分组 \$ | Р地址          | 最近一次下发时间 \$ | 下发结果 | 报 | 作 |   |   |   |    |     |
|----------|-------------|---------|--------------|-------------|------|---|---|---|---|---|----|-----|
| LA3616   | Portal 2.0  | 未分组     | 192.168.88.1 |             | 未下发  | 2 |   | Ø | 1 |   |    |     |
| 共有1条记录,当 | 前第1-1,第1/1页 | •       |              |             | «    | < | 1 |   | > | > | 50 | ) 🗸 |

## 引用刚刚配置的IP地址组:

| 端口组信息      |      |   |            |               |   |
|------------|------|---|------------|---------------|---|
| 基本信息       |      |   |            |               |   |
| 端口组名 *     | Port |   | 认证方式 *     | PAP认证         | • |
| 无感知认证      | 支持   | • | IP地址组 *    | Group<br>##tn | • |
| 页面推送策略     |      | • | 缺省认证页面     | 712734        | • |
| - 高级信息     |      |   |            |               |   |
| 开始端口 *     | 0    |   | 终止端口 *     | 222222        |   |
| 协议类型 *     | HTTP | • | 快速认证 *     | 否             | • |
| 是否NAT *    | 否    | • | 错误透传 *     | 是             | • |
| 提示语言 *     | 动态检测 | • | 客户端防破解 *   | 否             | • |
| 心跳间隔(分钟) * | 0    |   | 心跳超时(分钟) * | 0             |   |
| 用户域名       |      |   | 端口组描述      |               |   |

## 增加接入设备:

| 用户                  | 业务          | 告警 | 报表                   | 系统管理       |   | ● 查询设备        | Q. | ¥ |
|---------------------|-------------|----|----------------------|------------|---|---------------|----|---|
| 🐍 増加用户              |             |    |                      |            |   |               |    |   |
| 蘭 所有用户              |             |    |                      |            |   |               |    |   |
| 🔳 用户附加              | 言息          |    |                      |            |   |               |    |   |
| 🐝 用户批量              | 操作          |    |                      |            |   |               |    |   |
| 🛵 导入用户              |             |    |                      |            |   |               |    |   |
| 👪 帐号群组的             | 管理          |    |                      |            |   |               |    |   |
| 接入用户管理              | 1           | •  |                      |            |   |               |    |   |
| 访客管理                |             | •  |                      |            |   |               |    |   |
| 终端管理                |             | •  |                      | 请首先选取一些设备。 | , |               |    |   |
| 用户接入日志              | 5           | •  |                      |            |   |               |    |   |
| 接入策略管理              |             |    | 12 快速入门              | ]          |   |               |    |   |
| 计费业务管理<br>士 安培 2 第四 | 1           |    | 22 接入服务              | 管理         |   |               |    |   |
| 米兵接八官坦              | 1           | •  | 1. 接入策略              | 管理         |   |               |    |   |
|                     |             |    | 接入条件管理               | 里          | • |               |    |   |
|                     |             |    | 接入设备管理               | ₽          |   | 🚏 接入设备配置      |    |   |
|                     |             |    | LDAP业务管理             | 壁          | 1 | 2 接入设备类型配置    |    |   |
|                     |             |    | Portal服务管            | 理          | 2 | 🕻 私有属性下发策略配置  |    |   |
| CDUIGIO             |             |    | 北方変数間に               |            |   | 七山田 友心) TapF  |    |   |
| CPU利用               | ≖(76)-10195 |    | 〒0 弗二力い              | (14年)(五)   |   | 仔刊用率(76)-10P5 |    |   |
| 时间范围                | 1:最近一小时     |    | ◎ 寻击性労<br>終端百五合件     | 目理         |   | 间范围:最近一小时     |    |   |
| 无数据。                |             |    | ☆ 病 以 叫 定 前          | 则<br>.≌购   |   | 数据。           |    |   |
| A G X TH -          |             |    | ● 只闻推达<br>① 2016 ALC | . —        |   | 20 KB         |    |   |
|                     |             |    | ☞ 1歳信公众              | 5          |   |               |    |   |

输入接入设备LA3616的IP地址、Radius共享密钥:

| 接入配置       |               |              |          |            |    |
|------------|---------------|--------------|----------|------------|----|
| 认证端口 *     | 1812          |              | 计费端口 *   | 1813       |    |
| 业务类型       | 不限            | •            | 强制下线方式   | 断开用户连接     | •  |
| 接入设备类型     | H3C (General) | •            | 业务分组     | 未分组        | •  |
| 共享密钥 *     |               |              | 确认共享密钥 * | •••••      |    |
| 接入位置分组     | 无             | •            |          |            |    |
|            |               |              |          |            |    |
| 已经存在的接入设备列 | 表             |              |          |            |    |
| 设备名称       |               | 设备IP地址       | 识者。      | <b>趱</b> 号 | 衛注 |
|            |               | 192.168.88.1 |          |            |    |
| 共有1条记录。    |               |              |          |            |    |

增加接入策略:

| 用户      | 业务          | 告警 | 报表                                    | 系统管理       |
|---------|-------------|----|---------------------------------------|------------|
| 🐍 増加用户  |             |    |                                       |            |
| 蘭 所有用户  |             |    |                                       |            |
| 🔠 用户附加  | 信息          |    |                                       |            |
| 🐝 用户批量  | 操作          |    |                                       |            |
| 👆 导入用户  |             |    |                                       |            |
| 👪 帐号群组的 | 管理          |    |                                       |            |
| 接入用户管理  | Į           | •  |                                       |            |
| 访客管理    |             | •  |                                       |            |
| 终端管理    |             | •  |                                       | 请首先选取一些设备。 |
| 用户接入日志  | 5           | •  |                                       |            |
| 接入策略管理  |             | •  | 🔁 快速入门                                | l          |
| 计费业务管理  | 8           | •  | 22 接入服务                               | 管理         |
| 来宾接入管理  | 8           | •  | \rm 🤁 接入策略                            | 管理         |
|         |             |    | 接入条件管理                                | ₽          |
|         |             |    | 接入设备管理                                | ₽ ►        |
|         |             |    | LDAP业务管理                              | 浬 ▶        |
|         |             |    | Portal服务管                             | 理          |
|         |             |    | 业务参数配置                                | ± ►        |
| CPU利用   | 率(%) - Top5 |    | €8 第三方认                               | 证配置        |
| 时间范围    | 时间范围:最近一小时  |    | □ □ □ □ □ □ □ □ □ □ □ □ □ □ □ □ □ □ □ | 管理         |
|         |             |    | 終端页面定常<br>■D エエルンン                    | <u>削</u>   |
| 无钡媚。    |             |    | し の面推送                                | 策略         |
|         |             |    | ℃ 微信公众                                | ;号         |

创建一个不分配IP地址的接入策略:

| 基本信息           |         |   |              |    | - |
|----------------|---------|---|--------------|----|---|
| 接入策略名 *        | Policy  |   |              |    |   |
| 业务分组 *         | 未分组     | • |              |    |   |
| 描述             |         |   |              |    |   |
| 授权信息           |         |   |              |    | - |
| 接入时段           | 无       | • | 分配IP地址 *     | 芾日 | • |
| 下行速擎(Kbps)     |         |   | 上行速挛(Kbps)   |    |   |
| 优先级            |         |   | 下发用户组        |    | 0 |
| 首选EAP类型        | EAP-MD5 | • |              |    |   |
| EAP自协商         | 启用      | - | 单次最大在线时长(分钟) |    | ? |
| 下发地址池          |         |   | 下发VLAN       |    |   |
| 下发User Profile |         |   | 下发VSI名称      |    |   |
| 下发ACL          |         |   |              |    |   |

增加接入服务:

| 用户         | 业务          | 告警         | 报表            | 系统管理     |
|------------|-------------|------------|---------------|----------|
| 🐍 増加用户     |             |            |               |          |
| 蘭 所有用户     |             |            |               |          |
| 🔳 用户附加     | 信息          |            |               |          |
| 🐝 用户批量操作   |             |            |               |          |
| 📥 导入用户     |             |            |               |          |
| 👪 帐号群组     | 管理          |            |               |          |
| 接入用户管理     | Ē           | •          |               |          |
| 访客管理       |             | •          |               |          |
| 终端管理       |             | 请首先选取一些设备。 |               |          |
| 用尸接入日志     | 5           | •          | -             |          |
| 接入策略管理     | Ē           |            | 🔁 快速入门        | ]        |
| 计费业务管理     | Ē           | •          | 🥲 接入服务        | 管理       |
| 来兵接入官坦     | Ê           | •          | □ 接入策略        | 管理       |
|            |             |            | 接入条件管理        | 里        |
|            |             |            | 接入设备管理        | 里        |
|            |             |            | LDAP业务管理      | 哩▶       |
|            |             |            | Portal服务管     | 理 ト      |
|            |             |            | 业务参数配道<br>• D | ± ►      |
| CPU利用      | 率(%) - Top5 |            | €◎ 第三方认用      | 业 配 五    |
| 时间范围       | 围:最近一小时     |            | ■ 毎日任务        | 管埋       |
| 工物根。       |             |            |               | <b>刮</b> |
| 26 安贝 1/西。 | ,           |            | 15 页面推送       | 策略       |
|            |             |            | 22 微信公众       | 5        |

引用刚刚配置的接入策略:

| 基本信息            |         |   |               |        |  |
|-----------------|---------|---|---------------|--------|--|
| 服务名 *           | Service |   | 服务后缀          |        |  |
| 业务分组 *          | 未分组 👻   |   | 缺省接入策略*       | Policy |  |
| 缺省私有属性下发策略*     | 不使用 🔻   | 0 | 计费策略 *        | 不计费    |  |
| 缺省单帐号最大绑定终端数*   | 0       |   | 缺省单帐号在线数量限制 * | 0      |  |
| 单日累计在线最长时间(分钟)* | 0       |   |               |        |  |
| 服务描述            |         |   |               |        |  |
| ✔ 可申请 ⑦         |         |   | ✔ 无感知认证 ⑦     |        |  |

增加接入用户:

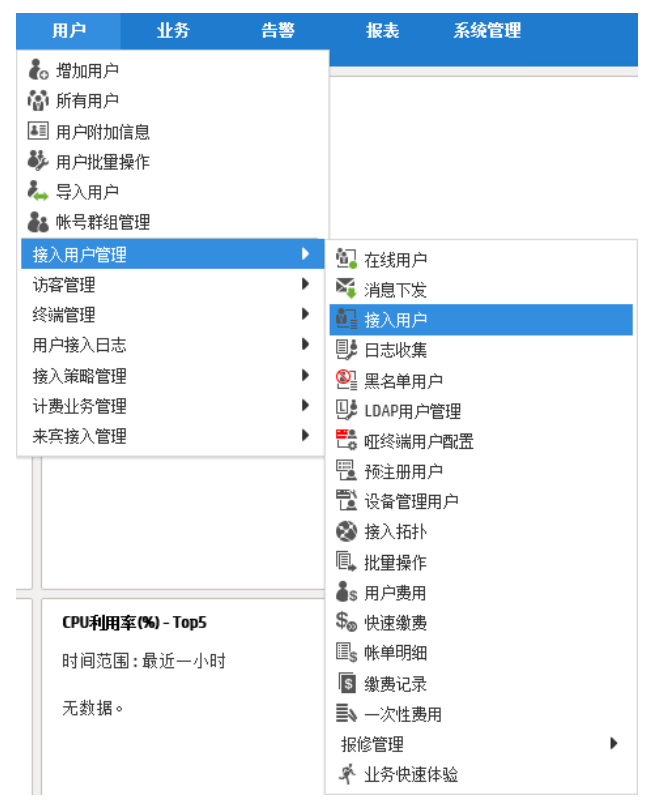

引用刚刚配置的接入服务:

| K7 (10/2)  |          |            |           |       |           |        | l      |
|------------|----------|------------|-----------|-------|-----------|--------|--------|
| 用户姓名 *     | User     | 选择 增加用户    |           |       |           |        |        |
| 帐号名 *      | User     | (?)        |           |       |           |        |        |
| 预开户用户      | 缺省BYOD用户 | MAC地址      | 认证用户      | 主机名用户 |           | 快速认证用户 |        |
| 密码 *       | •••••    |            | 密码确认 *    |       | •••••     |        |        |
| ✔ 允许用户修改密码 |          | 启用用户密码控制策略 |           |       | 下次登录须修改密码 |        |        |
| 生效时间       |          |            | 失效时间      |       |           |        |        |
| 最大闲置时长(分钟) |          |            | 在线数量限制    |       | 1         |        |        |
| <u> </u>   | 预付费      | •          | 预付金额(元) * |       | 0         |        |        |
| 自助充值       | 允许       | •          |           |       |           |        |        |
| 登录提示信息     |          |            |           |       |           |        |        |
| 入服各        |          |            |           |       |           |        |        |
| / \10\//)  |          |            |           |       |           |        |        |
| 服务名        |          | 服务后缀       |           | 状态    |           | 计费策略   | 分配IP地址 |
| service    |          |            |           | 可由语   |           | 不计弗    |        |

在弹出的Portal认证页面输入用户名和密码,可通过Portal认证上网:

|      | 欢迎俱                                           | 更用iMC Portal        | HBC |
|------|-----------------------------------------------|---------------------|-----|
|      |                                               |                     |     |
|      | 用户名                                           | User                |     |
|      | <b>服务类型</b><br>□保存密码                          | v                   |     |
|      | <u>     党见问题解答</u> <u>     忘记密码</u>           | 线                   |     |
|      | <ul> <li> <u>注册访客</u> <u>修改密码</u> </li> </ul> |                     |     |
|      |                                               |                     |     |
|      | 版权所有 © 2007-201                               | 7 新华三技术有限公司,保留一切权利。 |     |
| 上线成功 | 0                                             |                     |     |

<u>查看终端信息</u>